# ФЕДЕРАЛЬНОЕ АГЕНТСТВО ПО РЫБОЛОВСТВУ

Федеральное государственное бюджетное образовательное учреждение высшего образования

«Калининградский государственный технический университет»

Балтийская государственная академия рыбопромыслового флота

Е.А. Моцкевичене

# Электронный каталог НТБ БГАРФ. Принципы работы. Алгоритм действий

Методические указания для курсантов, студентов, сотрудников и преподавателей БГАРФ

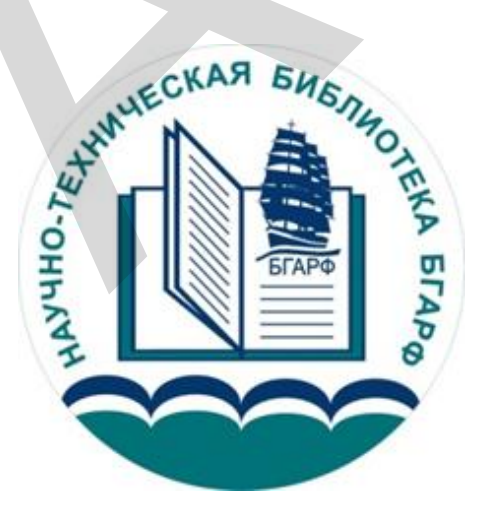

Калининград Издательство БГАРФ 2020

### УДК 02

Электронный каталог НТБ БГАРФ. Принципы работы. Алгоритм действий: методические указания для курсантов, студентов, сотрудников и преподавателей БГАРФ / Под общ. ред. Н.Л. Бабченок; сост.: Е.А. Моцкевичене. – Калининград: Изд-во БГАРФ, 2020. – 17 с.

Методические указания являются руководством при работе с электронным каталогом научно-технической библиотеки Балтийской государственной академии рыбопромыслового флота. В них перечислены приемы и методы работы с базами данных электронного каталога НТБ академии, расписана последовательность действий читателя при «диалоге» с электронной библиотечной системой НТБ БГАРФ.

Закрепленные в навыках рекомендации при работе с электронным каталогом библиотеки академии помогут лучше ориентироваться в базах данных литературы других электронных библиотечных систем.

Освоив алгоритм действий при работе с электронным каталогом, читатели смогут самостоятельно производить поиск нужной им информации в различных видах изданий (книгах, периодических изданиях, энциклопедиях и др.).

Идея создания методических указаний принадлежит системному администратору Кашпорову Ю.В.

Печатается по решению редакционно-издательского совета Балтийской государственной академии рыбопромыслового флота.

Рецензент: Лопатина Н.Н., гл. библиотекарь ИБО НТБ БГАРФ

© БГАРФ ФГБОУ ВО «КГТУ», 2020

# оглавление

| Список условных сокращений                         | 4  |
|----------------------------------------------------|----|
| Введение                                           | 5  |
| 1. Получение доступа к электронному каталогу БГАРФ | 6  |
| 2. Авторизация пользователя                        | 7  |
| 3. Поиск изданий                                   | 8  |
| 3.1. Библиографический поиск                       | 9  |
| 3.2. Результаты поиска                             |    |
| 3.3. Полнотекстовая база данных                    | 12 |
| 4. Печать или сохранение списка                    | 14 |
| 5. Заказать издание                                | 15 |
| 6. Список рекомендуемой литературы                 | 17 |

## СПИСОК УСЛОВНЫХ СОКРАЩЕНИЙ

АБ – абонемент

**БГАРФ** – Балтийская государственная академия рыбопромыслового флота **БГАРФ ФГБОУ ВО «КГТУ»** – Балтийская государственная академия рыбопромыслового флота федерального государственного бюджетного образовательного учреждения высшего образования «Калининградский государственный технический университет»

БД – база данных

БЗ – библиографическая запись

ГРНТИ – Государственный регистр научно-технической информации

ИБО – информационно-библиографический отдел

НА – научный абонемент

НИР – научно-исследовательская работа

НТБ БГАРФ – научно-техническая библиотека БГАРФ

НТД – научно-техническая документация

РГБ – Российская государственная библиотека

РЕД. – редактор

СОСТ. – составитель

УА – учебный абонемент

ЧЗ – читальный зал

ЭК – электронный каталог

### введение

Зарождение электронных каталогов связано с разработками специалистов Библиотеки Конгресса США в 60-е гг. ХХ в., которые исследовали возможности автоматизации отдельных библиотечно-библиографических процессов. Результатом их работы стал так называемый «машиночитаемый каталог» (MARC – Machine Readable Catalogue).

Первый в мире электронный каталог был разработан в библиотеке университета штата Огайо. В 80-е гг. электронные каталоги получили всеобщее признание и стали внедряться во многих библиотеках США, Канады, Австралии, Великобритании и других стран.

В начале 1990-х гг. в Советском Союзе, а затем и в России, задумались над введением в работу электронного библиотекаря-поисковика.

В Российской государственной библиотеке (РГБ) успешно продвигались работы по созданию электронного каталога (ЭК) с уникальной, высокоэффективной системой поиска. Основывались на документации, которая была подготовлена еще в 1970-х гг. В базу ЭК РГБ были положены принципы многоэлементного библиографического поиска. Электронные каталоги были рассчитаны на неподготовленного пользователя и некоммерческое использование. Прототипом для электронных каталогов послужили карточные каталоги, что определило методы поиска и просмотра.

Казалось – ничего не должно помешать реализации проекта. Однако смена руководства в 90-е нанесла сокрушительный удар по компьютеризации Российской государственной библиотеки и библиотечной системе страны в целом. Работы были приостановлены, многие идеи забыты. Лишь спустя годы начали рассматриваться зарубежные системы. Благодаря этому сегодня читатели работают на платформах, адаптированных российскими программистами для библиотек нашей страны.

Надо отметить, что в США первый электронный каталог появился в главной национальной библиотеке в 1964 г.

В Швеции в 1981 г. было 6 тысяч библиотек, и уже тогда они были объединены с единым читательским каталогом.

В России электронные каталоги появились в середине 1990-х гг., а электронные библиотеки в 2001-м году.

Во многих библиотеках нашей страны и за рубежом сохранились прекрасные, любимые многими читателями карточные каталоги. Другое дело – библиографический запрос «в мировых информационных ресурсах»: здесь «цифровой мир» не миновать.

К электронным каталогам предъявляются определенные требования: быстрое выделение новой информации из общего массива данных, мощные поисковые средства, средства управления и анализа информации, многопользовательский доступ, удаленный доступ.

Электронный каталог является частью справочно-библиографического annaрата библиотеки, ведь он сочетает в себе функции различных видов каталогов (алфавитного, систематического, предметного) и позволяет производить многоаспектный поиск документов по различным признакам. Он раскрывает состав и содержание библиотечного фонда печатных, аудиовизуальных, электронных документов и служит для обеспечения свободного доступа к информационным ресурсам библиотеки. Электронный каталог можно рассматривать как совокупность баз данных. В библиотеке БГАРФ ЭК работает на базе Web-ИРБИС.

Web-ИРБИС позволяет осуществлять доступ к электронным библиотечным базам данных БГАРФ ФГБОУ ВО «КГТУ» через интернет. Это даёт возможность курсантам/студентам всех форм обучения и преподавателям академии активно использовать электронные ресурсы библиотеки в любое время, вне зависимости от графика работы библиотеки и местоположения пользователя.

ЭЛЕКТРОННЫЙ КАТАЛОГ НТБ делает доступным тысячи изданий, хранящихся в фонде библиотеки для своих читателей.

### 1. ПОЛУЧЕНИЕ ДОСТУПА К ЭЛЕКТРОННОМУ КАТАЛОГУ БГАРФ

Работа с электронным каталогом требует от пользователей определенного уровня подготовки:

- знания информационных технологий;

– умения правильно (корректно) формулировать запрос;

– понимания построения и правил функционирования электронного каталога (какая информация в нем представлена, в каком виде и т. д.) и др.

На последнее обстоятельство следует обратить особое внимание. Большинство пользователей не могут грамотно сформулировать свой запрос, поэтому при работе с электронным каталогом получают неудовлетворительные результаты.

Формулирование запроса – дело сложное, ему необходимо учиться.

Рассмотрим общие правила работы с электронными каталогами, а также некоторые примеры.

Приступая к работе с электронным каталогом, необходимо предварительно ознакомиться с его характеристиками, изучить стартовую страницу поиска, познакомиться с базами данных, составляющих общий массив включенных в каталог изданий.

Информация, представленная в электронном каталоге:

- книги, статьи, полнотекстовые данные;

- технические проекты, отчеты НИР, НТД;
- выпускные квалификационные работы;

– работы, готовящиеся к изданию.

Необходимо определить хронологические рамки поиска изданий, так как в России электронные каталоги начали создаваться в 90-е гг. ХХ в., информация за более ранний период не всегда представлена даже в каталогах крупнейших библиотек.

Все вопросы, связанные с использованием электронного каталога НТБ БГАРФ, можно задать непосредственно сотрудникам библиотеки:

1. На нашей странице BKhttps://vk.com/librarybgarf

2. На сайте академии www.bgarf.ru\_в структуре БИБЛИОТЕКА указаны все контакты и адреса.

3. По адресу электронной почты библиотекиlibbga@mail.ru, biblbga@mail.ru

4. По адресу электронной почты информационно-библиографического отдела (ИБО): libbgaibo@mail.ru

5. По телефону ИБО: 7(4012)92-50-61.

### 2. АВТОРИЗАЦИЯ ПОЛЬЗОВАТЕЛЯ

Прежде всего на главной странице «Электронного каталога БГАРФ» (http://lib.bgarf.ru) необходимо пройти *авторизацию* (подтвердить право доступа к информационному ресурсу). Для этого необходимо ввести № читательского билета и фамилию в соответствующие поля и нажать кнопку «Войти» (рис. 1).

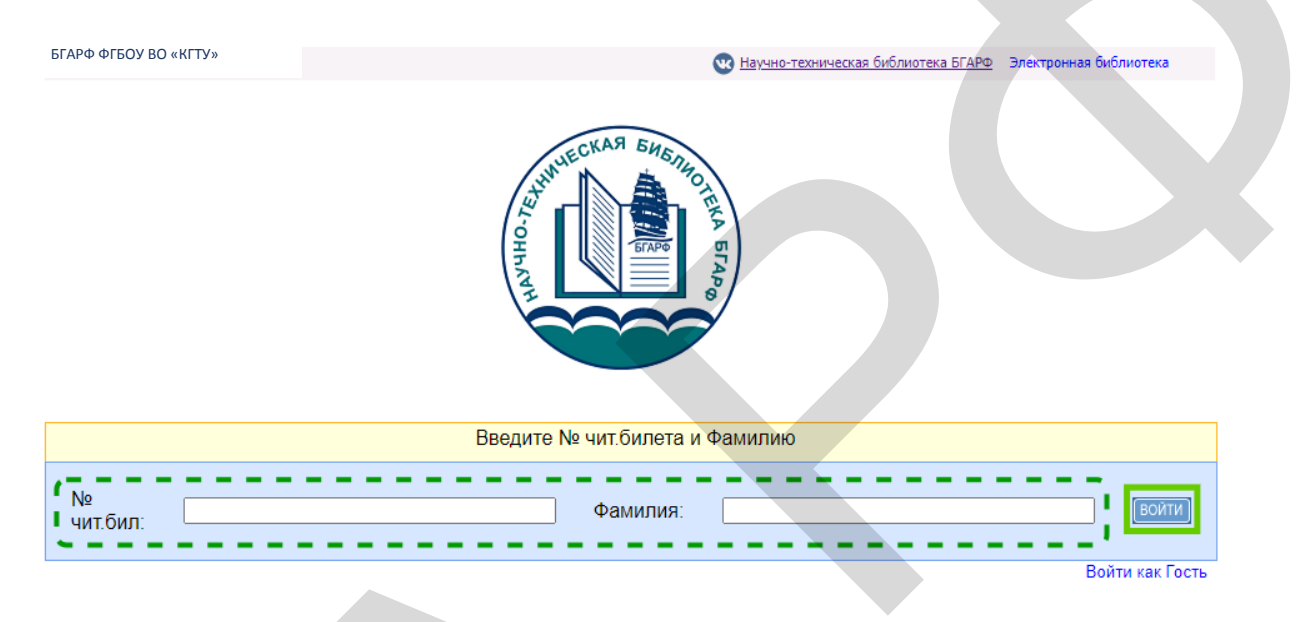

Рис. 1. Авторизация пользователя

Без авторизации в электронный каталог можно войти *в качестве гостя*. Но в этом случае права пользователя будут ограничены:

– ЭК откроет доступ только к информации о наличии или отсутствии издания в фонде библиотеки БГАРФ;

– возможность воспользоваться полными текстами будет закрыта;

– в заказе необходимой литературы в библиотеке через электронный каталог будет отказано (рис. 2).

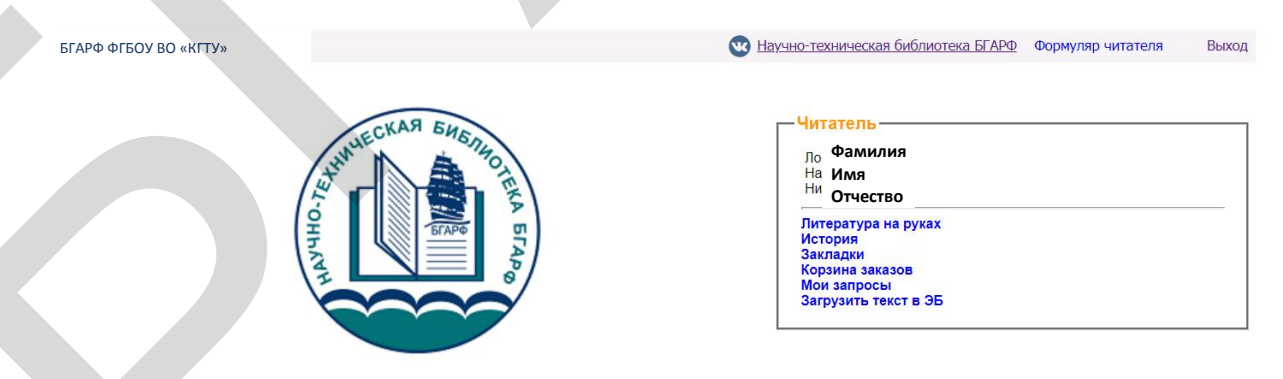

Рис. 2. Сведения об электронном читательском билете

### Электронный читательский билет дает возможность:

- в любое время получить сведения о литературе, которая находится на руках;

- узнать список изданий, которыми читатель уже пользовался;

– сформировать корзину заказов из списка изданий, отобранных в электронном каталоге, положить их на бронеполку и в удобное время взять литературу там, где издание было заказано (учебный абонемент, научный абонемент, абонемент художественной литературы).

## 3. ПОИСК ИЗДАНИЙ

Практически все электронные каталоги дают возможность пользователю выбрать вариант поиска (простой, расширенный или профессиональный). Для начинающего пользователя подойдет простой поиск. В этом случае необходимо выбрать поле поиска, т. е. по какому элементу мы будем искать информацию: «АВТОР», «ЗАГЛА-ВИЕ», «КЛЮЧЕВЫЕ СЛОВА», «ГОД ИЗДАНИЯ».

КЛЮЧЕВЫЕ СЛОВА – устойчивые сложные и сложносокращенные слова, терминологические словосочетания, несущие существенную смысловую нагрузку в текстах документов.

Электронный каталог НТБ БГАРФ включает в себя восемь баз данных (рис. 3):

- 1. Справочно-библиографический каталог (основной).
- 2. Технические проекты. Отчеты НИР, НТД.
- 3. Готовятся к изданию на 2020 г.
- 4. Статьи из периодических изданий, конференций, трудов.
- 5. Периодические издания (журналы).

6.Полнотекстовые издания (полнотекстовые БД содержат полные тексты информационных документов в электронном виде).

- 7. Выпускные квалификационные работы.
- 8. Литературно-художественные издания.
- 9. Издания по конвенционной литературе.

Внимание! Любой поиск осуществляется сразу по всем базам данных электронного каталога БГАРФ. Строка «Найдено в других БД» показывает сколько документов найдено по данному запросу в других базах данных. Перейти в другую базу возможно, кликнув по ней (нажав один раз левой клавишей мыши) и также вернуться обратно (рис. 3).

| Я ищу:                     | Чтобы                                            | слово было найдено<br>гм, инициалы и знаки | в точности в том виде, как указано<br>препинания можно не вводить       | заключите его в двойные кав                | ычки. Например: "Соколо         | 8"                                           | E.                                              | Искать                                             |
|----------------------------|--------------------------------------------------|--------------------------------------------|-------------------------------------------------------------------------|--------------------------------------------|---------------------------------|----------------------------------------------|-------------------------------------------------|----------------------------------------------------|
| Библиогра                  | афический поиск 🗸                                |                                            |                                                                         |                                            |                                 |                                              |                                                 |                                                    |
| Дополнительны              | е параметры                                      |                                            |                                                                         | Carl A                                     |                                 |                                              |                                                 | M La                                               |
|                            |                                                  |                                            |                                                                         |                                            |                                 |                                              |                                                 |                                                    |
| Найдено<br>в других<br>БД: | Технические<br>проекты. Отчеты<br>НИР, НТД (237) | Готовятся к<br>изданию на<br>2020 г. (1)   | Статъи из<br>периодических<br>изданий,<br>конференций, трудов.<br>(934) | Периодические<br>издания(журналы)<br>(316) | Полнотекстовые<br>издания (500) | Выпускные<br>квалификационные<br>работы (33) | Литературно-<br>художественные<br>издания (192) | Издания по<br>конвенционной<br>подготовке<br>(116) |

Рис. 3. Область переключения между базами данных

Стандартный вид поиска – это самый простой и удобный вид поиска. Он позволяет осуществлять поиск по автору, названию, ключевым словам или году издания. Область поиска состоит из одного поля и начинается со слов «Я ищу» (рис. 4).

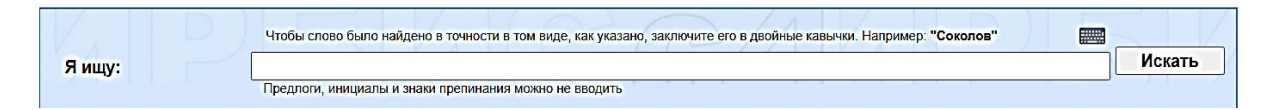

Рис. 4. Область поиска

Набор полей для поиска в разных каталогах может варьироваться, но основные поля (перечисленные выше) присутствуют всегда. При простом поиске в поисковое окно вводится искомое «понятие» (фамилия автора, название книги или ключевое слово по теме).

После того как все параметры заданы, необходимо нажать на кнопку «Искать».

### 3.1. Библиографический поиск

**Библиографический поиск** позволяет более детально задать параметры поиска в электронном каталоге БГАРФ. Для работы с ним необходимо *кликнуть на красную стрелку* (рис. 5).

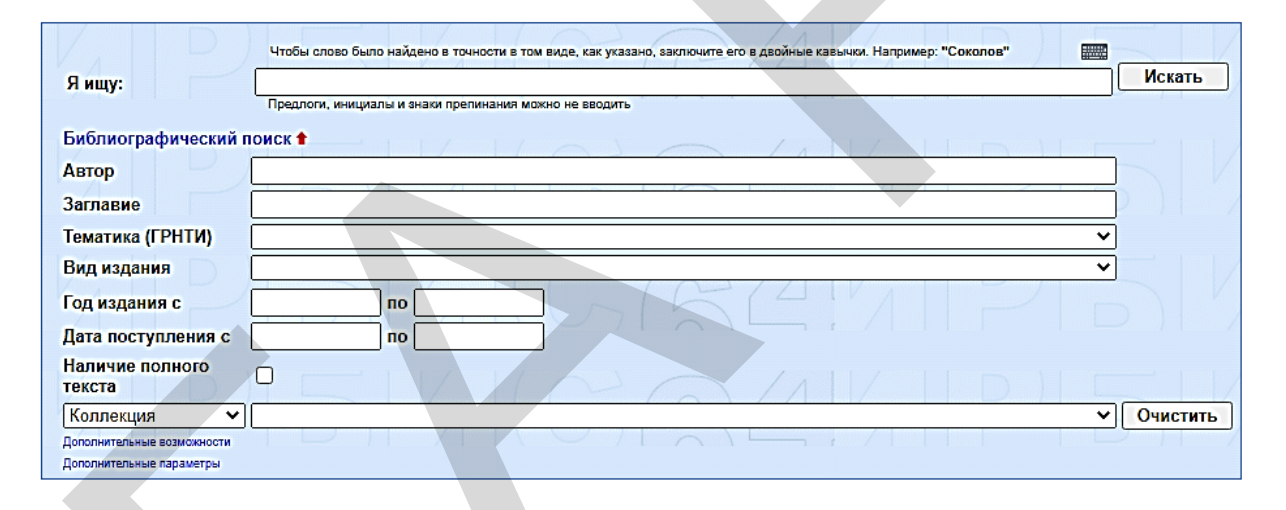

### Рис. 5. Параметры поиска

Дадим краткую характеристику некоторых поисковых полей:

1. «Автор» позволяет искать книгу по индивидуальному автору.

Индивидуальный автор – это лицо, создавшее произведение самостоятельно или в соавторстве с другими лицами. Этим поисковым полем можно пользоваться если у вас есть список литературы и вы хотите уточнить есть ли в библиотеке книга того или иного автора. Поисковое поле «Автор» включает в себя так называемых авторов организаций или коллективных авторов, публикующих от своего имени официальные материалы, сборники работ своих сотрудников или продолжающиеся издания («Труды», «Ученые записки», «Материалы конференции» и т. п.).

2. «Заглавие» позволяет искать книгу по ее заглавию.

Заглавие – это слово, фраза, буква или группа слов, фраз и букв, которые указаны в издании, называют это издание или входят в его состав. Издание может иметь несколько вариантов заглавия (на титульном листе, обложке, корешке издания и т. д.), идентичных или отличающихся друг от друга. 3. «*Ключевые слова*» – это поле предназначено для поиска литературы по заданной теме (реферата, контрольной, сообщения).

*Ключевые слова* берутся либо непосредственно из текста документа с сохранением авторской формулировки, либо из тезауруса (т.е. словаря, в основе которого лежит отраслевая терминология).

Поиск по «Автору» позволяет найти книгу по фамилии автора. В этом случае следует вводить только одну фамилию. При вводе выпадает окно с вариантами фамилий, инициалов и ролями автора, которые он выполнял при выпуске издания (редактор, руководитель работы, составитель и др.), которые есть в базе данных (рис. 6).

| S MINA.                    | Чтобы слово было найдено в точности в том виде, как указано, заключите его в двойные казычки. Например: "Соколов" | Искать   |
|----------------------------|----------------------------------------------------------------------------------------------------|----------|
| лищу.                      | Предлоги, инициалы и знаки препинания можно не вводить                                                            |          |
| Библиографический п        |                                                                                                    |          |
| Автор                      | Руденко                                                                                                    |          |
| Заглавие                   | РУДЕНКО В.И.\СОСТ.\                                                                                               | 10       |
| Тематика (ГРНТИ)           | РУДЕНКО, А. А.\СОСТ.\                                                                                             |          |
| Вид издания                | РУДЕНКО, А. И.                                                                                                    | 10-      |
| Год издания с              | РУДЕНКО, А. И.\НАУЧНЫЙ РУКОВОДИТЕЛЬ\                                                                              |          |
| Дата поступления с         |                                                                                                    |          |
| Наличие полного            |                                                                                                    | 103      |
| Дисциплина 🗸               |                                                                                                    | Очистить |
| Дополнительные возможности |                                                                                                    |          |
| Дополнительные параметры   | руденко, Алексеи иванович                                                                                         |          |
|                            | РУДЕНКО, АЛЕКСЕЙ ИВАНОВИЧ (ДОЦЕНТ ; КАНДИДАТ ФИЗИКО-МАТЕМАТИЧЕСКИХ НАУК)                                          |          |
|                            | РУДЕНКО, Б.                                                                                                    |          |

#### Рис. 6. Поиск по «Автору»

Поиск по «Заглавию» позволяет найти книгу по её названию (заглавию). Это поле следует использовать, когда чётко известно название издания или его часть (рис. 7).

| V, D                                                   | Чтобы слово было найдено в точности в том виде, как указано, ваключите его в двойные кавычки. Например: "Соколов" |  |  |  |  |  |
|--------------------------------------------------------|----------------------------------------------------------------------------------------------------|--|--|--|--|--|
| Я ищу:                                                 | Предоруга наминары и экали продинация можни на заплить                                                            |  |  |  |  |  |
| Библиографический г                                    |                                                                                                    |  |  |  |  |  |
| Автор                                                  |                                                                                                    |  |  |  |  |  |
| Заглавие                                               | Компьютерные с                                                                                                    |  |  |  |  |  |
| Тематика (ГРНТИ)                                       | КОМПЬЮТЕРНЫЕ СЕТИ                                                                                                 |  |  |  |  |  |
| Вид издания                                            | КОМПЬЮТЕРНЫЕ СЕТИ И ИНТЕРНЕТ-ТЕХНОЛОГИИ                                                                           |  |  |  |  |  |
| Год издания с                                          | КОМПЬЮТЕРНЫЕ СЕТИ И ОБМЕН ИНФОРМАЦИЕЙ                                                                             |  |  |  |  |  |
| Дата поступления с                                     | КОМПЬЮТЕРНЫЕ СЕТИ, ИНТЕРНЕТ, КОМПЬЮТЕРНАЯ БЕЗОПАСНОСТЬ                                                            |  |  |  |  |  |
| Наличие полного<br>текста                              | КОМПЬЮТЕРНЫЕ СЕТИ. МОДЕРНИЗАЦИЯ И ПОИСК НЕИСПРАВНОСТЕЙ                                                            |  |  |  |  |  |
| Дисциплина 🗸                                           | КОМПЬЮТЕРНЫЕ СЕТИ. ПРИНЦИПЫ, ТЕХНОЛОГИИ, ПРОТОКОЛЫ                                                                |  |  |  |  |  |
| Дополнительные возможности<br>Дополнительные параметры | КОМПЬЮТЕРНЫЕ СИСТЕМЫ АВТОМАТИЧЕСКОГО ИЗМЕРЕНИЯ, РЕГИСТРАЦИИ И УПРАВЛЕНИЯ СБРОСОМ ЛЬЯЛЬНЫХ ВОД                     |  |  |  |  |  |
|                                                        | КОМПЬЮТЕРНЫЕ СИСТЕМЫ ДИСТАНЦИОННОГО УПРАВЛЕНИЯ ПОЗИЦИОНИРОВАНИЕМ СУДНА                                            |  |  |  |  |  |
|                                                        | КОМПЬЮТЕРНЫЕ СИСТЕМЫ УПРАВЛЕНИЯ СДП                                                                               |  |  |  |  |  |
|                                                        | КОМПЬЮТЕРНЫЕ СКАНЕРЫ                                                                                              |  |  |  |  |  |

Рис. 7. Поиск по «Заглавию»

*Поиск по «Тематика (ГРНТИ)»* – позволит найти книги по определенной тематике (автоматика и телемеханика, астрономия, биология, химия, физика и т. д.). *Поиск по «Вид издания»* – позволит найти книги по их виду (книга в целом, статья, юридический документ и т. д.).

Поля «Год издания с ... по ...» – позволят задать диапазон поиска книги по её году издания.

**Поля** «Дата поступления с ... по ...» – позволят задать диапазон поиска книги по её году поступления в научно техническую библиотеку БГАРФ. Следует использовать когда чётко известна дата поступления.

*Галочка «Наличие полного текста»* позволит отобрать в БД ЭК издания в электронном виде.

После того как все параметры заданы, необходимо нажать на кнопку «Искать».

### 3.2. Результаты поиска

Результаты поиска формируются в список библиографических записей (БЗ).

**Библиографическая запись** состоит из шифра, библиографического описания и дополнительных сведений: рубрики, ключевые слова, информация о местонахождении издания, количество экземпляров (УА – учебный абонемент, НА – научный абонемент, ЧЗ – читальный зал, ИБО – информационно-библиографический отдел (рис. 8).

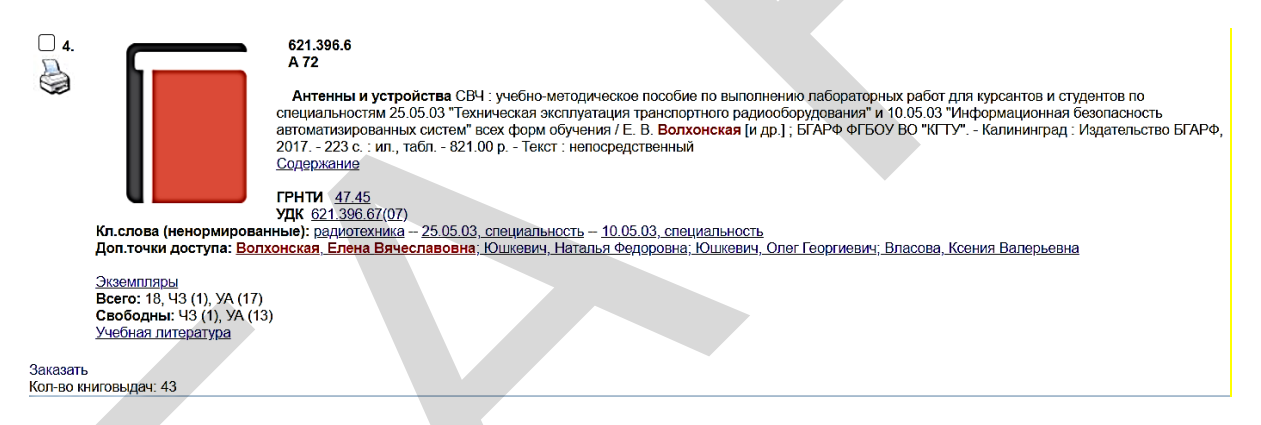

Рис. 8. Библиографическая запись

Список изданий, составленный в форме БЗ, пронумерован. По умолчанию документы сортируются в порядке убывания ранга, т.е. чем больше в найденном документе слов из запроса, чем эти слова ближе друг к другу и больше их суммарный вес, тем выше место документа в результате поиска.

*Строка «Найдено в других БД»* показывает сколько документов найдено по данному запросу в других базах данных. Перейти в другую базу возможно, кликнув по ней (нажав один раз левой клавишей мыши) и также можно вернуться обратно.

Ниже, в синей рамке «*Текущая БД*» показывает для какой базы данных отображается результат поиска.

### Бледным шрифтом повторяется сам запрос.

Далее *курсивом* даётся информация о количестве найденных документов по запросу в текущей базе (рис. 9).

Нулевой результат возможен в двух случаях:

- если издание отсутствует в библиотеке и, как следствие, в базе данных;
- если запрос был введён некорректно и следует повторить попытку.

| Библиографический                                      | тоиск 🕈                                                                                                    |
|--------------------------------------------------------|----------------------------------------------------------------------------------------------------|
| Автор                                                  | ВОЛХОНСКАЯ, ЕЛЕНА ВЯЧЕСЛАВОВНА                                                                                                    |
| Заглавие                                               |                                                                                                    |
| Тематика (ГРНТИ)                                       | v                                                                                                    |
| Вид издания                                            | v                                                                                                    |
| Год издания с                                          | по                                                                                                    |
| Дата поступления с                                     |                                                                                                    |
| Наличие полного<br>текста                              |                                                                                                    |
| Коллекция ~                                            | Очисти                                                                                                    |
| Дополнительные возможности<br>Дополнительные параметры |                                                                                                    |
| Найдено в Спра<br>цругих БД: библ<br>катал             | ючно- Готовятся к Периодические Полнотекстовые Выпускные<br>ографический изданию на 2020 г. издания(журналы) (4) издания (11) квалификационные<br>ог (48) (9) работы (13)                                                                                                    |
| кушая БД: Статьи и                                     | з периодических изданий, конференций, трудов.                                                                                                    |
|                                                        |                                                                                                    |
| ору заглавию голу изл                                  |                                                                                                    |
|                                                        |                                                                                                    |
| иск по библиографии: (<.><br>ЛХОНСКАЯ ЕЛЕНА\$<.>)      | "=ВОЛХОНСКАЯ, ЕЛЕНА ВЯЧЕСЛАВОВНА\$<>+<>А=ВОЛХОНСКАЯ, Е. В.\$<>+<>А=ВЯЧЕСЛАВОВНА, В. Е.\$<>+<>А=ВЯЧЕСЛАВОВНА,                                                                                                    |
| щее количество найде                                   | ных документов : 42                                                                                                    |
| 2 3 4 5 6 7                                            | 3 9 Следующая                                                                                                    |
|                                                        | Волхонская, Елена Вячеславовна (Профессор; Заведующий кафедрой судовых радиотехнических систем ; Доктор технических наум<br>Расчет электрических параметров многоэлементной антенны с учетом взаимодействия элементов посредством фидерной линии / Е. Е<br>Волхонская, Е. В. Коротей, Д. В. Кужекин Текст : непосредственный // Радиотехника : ежемесячный научно-технический журнал 2013<br>2 С. 103-106 ISSN 0033-8486<br>Держатели документа:<br>Научно-техническая библиотека Балтийской Государственной Академии Рыбопромыслового Флота. г. Калининград, ул. Молодежная 6.<br>http://www.bgarf.u/academy/biblioteka/<br>Доп.точки доступа: Коротей, Евгений Владимирович (Доцент, И.О. заведующего кафедрой теоретических основ радиотехники); Кужеки<br>Д.В. |
| <u>Экземпляры</u><br>Перейти к описанин                | номера журнала                                                                                                    |
| азать                                                  |                                                                                                    |
| во книговыдач. 0                                       |                                                                                                    |
| 2.                                                     | Волхонская, Елена Вячеславовна<br>Сравнительный анализ направленных свойств логопериодической вибраторной антенны стандарта GSM-900 по результатам модельно<br>натурного экспериментов / Е. В. Волхонская, Е. В. Коротей, Д. В. Кужекин Текст : непосредственный // Радиотехника : ежемесячный на<br>технический журнал 2014 N 3 С. 95-98 ISSN 0033-8486<br>Держатели документа:<br>Научно-техническая библиотека Балтийской Государственной Академии Рыбопромыслового Флота. г. Калининград, ул. Молодежная 6.<br>http://www.bgarf.ru/academy/biblioteka/<br>Доп. течки доступа: Коротей, Евгений Владимирович (Доцент; И.О. заведующего кафедрой теоретических основ радиотехники): Кужекин.                                                                     |
| <u>Экземпляры</u><br>Перейти к описаник                | номера журнала                                                                                                    |
|                                                        |                                                                                                    |
|                                                        |                                                                                                    |

### 3.3. Полнотекстовая база данных

Полнотекстовые издания – это полные тексты документов, представленные в электронном виде, для работы с которыми требуется компьютер. Полнотекстовые издания идентичны традиционным «бумажным» носителям, поэтому с ними можно работать точно так же, как и с опубликованными версиями документов. Поиск в ЭК БГАРФ позволит отобрать в БД издания в электронном виде (рис. 10).

| Текущая БД: Полнотекстовь                                                                                                    | е издания                                                                                                    |
|----------------------------------------------------------------------------------------------------|----------------------------------------------------------------------------------------------------|
| Отсортировать найденные документы                                                                                                    | ΠΟ:                                                                                                    |
| автору заглавию году издания т                                                                                                    | ипу документа                                                                                                    |
| Поиск по библиографии: (<.>А=МОЙ<br>СЕРГЕЙ\$<.>)*<.>G=2016\$<.>[]<.>G                                                                                                    | СЕЕНКО, СЕРГЕЙ СЕРГЕЕВИЧ\$<>+<>А=МОЙСЕЕНКО, С. С.\$<>+<>А=СЕРГЕЕВИЧ, М. С.\$<>+<>А=СЕРГЕЕВИЧ, МОЙСЕЕНКО<br>=2020\$<>                                                                                                    |
| Общее количество найденных до                                                                                                    | кументов : 12                                                                                                    |
| 1 2 3 Следующая                                                                                                    |                                                                                                    |
| 1.<br>Service and the service and the service an | 656.6<br>M 74<br>Мойсенко, Сергей Сергеевич.<br>Управление работой флота : метод. указания к выполнению курсового проекта по дисциплине "Управление работой флота" специальности<br>20.3.01 "Управление водным транспортом гидрографическим обеспечением судоходства", профиль "Управление водными и<br>мультимодальными перевсаками" для курсантов (студентов) дневной и заочной форм обучения / С.С.Мойсеенко ; БГАРФ ФГБОУ ВО "КГТУ".<br>- Калининград : Изд-во БГАРФ, 2016 51 с 286.00 р.<br>ГРНТИ 73.34.75<br>УДК 656.612.07(075)<br>Держатели документа:<br>Научно-техническая библиютека Балтийской Государственной Академии Рыбопромыслового Флота. г. Калининград, ул. Молодежная 6.<br>http://www.bgarf.ru/academy/biblioteka/ |
| Постраничный просмотр полного текс<br>Нет прав на скачивание полного текс:<br>Кол-во книговыдач: 0<br>Кол-во обращений к полному тексту: :                                                                                                    | ra<br>ra                                                                                                    |
| Рейтинг издания: 0.00 ☆ ☆ ☆                                                                                                    | 😭 🏠 (нет оценок)                                                                                                    |

Рис. 10. Полнотекстовое издание

Электронный каталог дает возможность постраничного просмотра документа в порядке нумерации и по любому удобному для читателя порядковому номеру страницы. Скачивание документа запрещено на основании Закона об авторском праве (часть IV Гражданского кодекса РФ) (рис. 11).

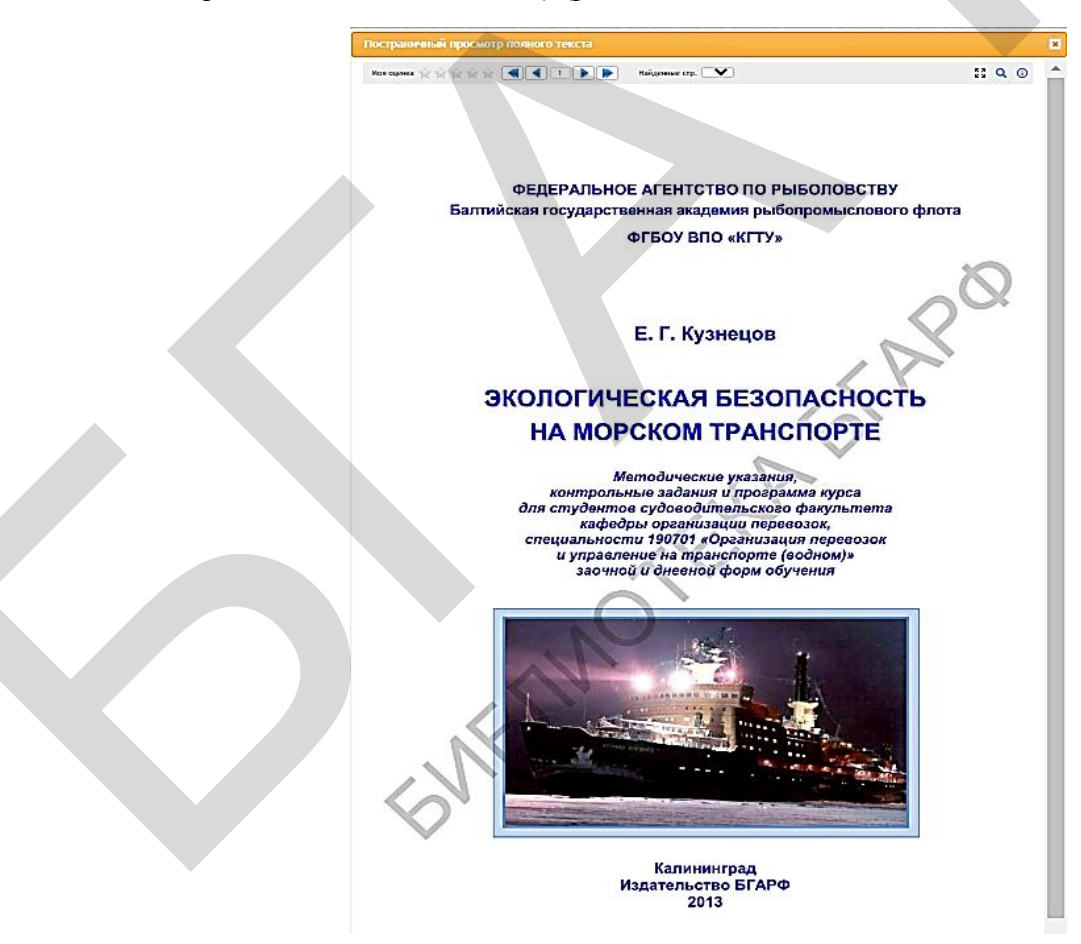

Рис. 11. Постраничный просмотр

## 4. ПЕЧАТЬ ИЛИ СОХРАНЕНИЕ СПИСКА

В ЭК БГАРФ доступна функция печати библиографической записи как одного издания, так и списка. Для печати одной библиографической записи следует нажать на значок «Напечатать» (принтер), который расположен напротив каждой записи (рис. 12).

|                                                | 537<br>568<br>Волхонская, Елена Вачеславовна.<br>Техническая электродинамика и устройства СВЧ : методические указания к лабораторным работам по специальностям 201300 "Техническая эксплуатация<br>транспортного радиооборудованика" и 200700 "Радиотехника"/ Е. В. Волхонская ; Государственный комитет Российской Федерации по рыболовству, БГАРФ<br>Каличинград, Издательство БГАРФ, 1998 74 с. : схемы, рис., граф 9.00 р Текст : непосредственный<br>ГРНТИ _29.35<br>УДК 537.8(07):621.318.134.029.64(07)<br>Кл.слова (иснормированные): ФИЗИКА - ЭЛЕКТРОДИНАМИКА - 201300, СПЕЦИАЛЬНОСТЬ - 200700, СПЕЦИАЛЬНОСТЬ<br>Держатели документа:<br>Научно-техническая Койпиотека Балгийской Государственной Академии Рыбопромыслового Флота. г. Калининград, ул. Молодежная 6.<br>http://www.bgarf.ru/academy/biblioleka/ |
|------------------------------------------------|----------------------------------------------------------------------------------------------------|
| <u>Экземпляры</u><br><u>Учебная литература</u> |                                                                                                    |
| Заказать<br>Кол-во книговыдач: З               |                                                                                                    |
| -                                              |                                                                                                    |

Рис. 12. Печать библиографической записи

В появившемся окне в строке «принтер» можно выбрать любой активный принтер и отправить список на печать (рис. 12).

Чтобы *распечатать список отобранной литературы*, следует прокрутить страницу вниз, используя вертикальный скроллинг, и установить параметры печати:

– все найденные, отмеченные, кроме отмеченных изданий;

– без сортировки, сортировка по заголовку, сортировка по году издания, сортировка по типу/виду документа, сортировка по дате поступления;

– полное описание, краткое описание.

После нажать «Выполнить» (рис. 13).

| Сохранить запрос как постоянный с именем | (<.>А=МОЙСЕЕНКО,  | СЕРГЕЙ СЕРГЕЕВИЧ\$<.>+<.>А=МОЙСЕЕ | HKO, C. C.\$<.>+<.>A | Сохранить |
|------------------------------------------|-------------------|-----------------------------------|----------------------|-----------|
| Печать/Сохранение результатов поиска     | все найденные 🗸 🗸 | без сортировки 🗸 🗸                | краткое описание 🗸   | Выполнить |
|                                          | все найденные     | без сортировки                    | полное описание      |           |
| Показать список отмеченных документов    | отмеченные        | сортировка по заголовку           | краткое описание     | Выполнить |
|                                          | кроме отмеченных  | сортировка по году издания        |                      |           |
|                                          |                   | сортировка по типу/виду документа |                      |           |
|                                          |                   | сортировка по дате поступления    |                      |           |

Рис. 13. Параметры печати списка

Если нажать отмена, то появится страница со списком БЗ, который можно выделить и сохранить в любой текстовый редактор (рис. 13).

| <ol> <li>Балтийский морской форум</li> <li>Мойссенко С.С. Игровые за</li> <li>Мойссенко С.С. Методолог</li> <li>Мойссенко С.С. Организац</li> <li>Мойссенко С.С. Проектиро</li> </ol> | НП3200         Вириг из Солиман, дилиров, и Д. ин СлОси-647 7, МАМИ-1471 (ВИН-60422): св. 104. МАМИ (МЗ3140) и 432           1         Балтийский морский форумс 3 Балтийский морский форумскех Н. А. Костраника 2015           2         Мойсевно С. П. Прозвани занятия в морском було. С. С. Мойсевно, В. П. Срадиник 2010           3         Мойсевно С. С. Прозвания проской вуск. С. С. Мойсевно, В. П. Срадиник 2010           4         2017           4         2017           4         2017           5         Мойсевно. С. Проектирования в технология переволок на водном транспортс С. С. Мойсевно 2019                                                                                                    | Печать<br>Принтер | 1 с       | траница<br>F 👻 |            |
|----------------------------------------------------------------------------------------------------|----------------------------------------------------------------------------------------------------|-------------------|-----------|----------------|------------|
| 6 Мойсеенко С.С. Рыбопромя<br>7 Мойсеенко С.С. Управления<br>8 Майсеенко С.С. Управления                                                                                              | <ol> <li>Molecenno CC. Pulsfonpanamenua sorterutas'CC. Molecenno, JL E. Meikaep. 2015</li> <li>Molecenno CC. Nipaanenie paforoli djurta'C. C. Molecenno 2016</li> <li>Molecenno CC. Vipaanenie paforoli djurta'C. Molecenno 2016</li> <li>Hoyus-resumences pagnforma speciesmu pofonposaceasorto djurta a mattroronom<br/>pagneti pagneti pa</li></ol> | Страницы          | Bce       | •              |            |
| <ol> <li>моиссеенко С.С. управления</li> <li>Научно-технические разраб</li> <li>Скрышник В П. Формирова</li> </ol>                                                                    | вадова под 13:19-26 октора ила градскет. № Отполнант, ред. п. ж. Востринав 2013<br>10 сришния В.П. Формораниян стотовается норскоя повезорого управлениеской деятельности В.<br>10 П. Серишния ; рук. работы: А. М. Подейко, С. С. Мойсенно 2010                                                                                                    | Раскладка         | Книжная   | -              | ткова 2013 |
| To Capalina D.H. Populaposa                                                                                                    |                                                                                                    | Дополнительные на | Сохранить | Стмена         |            |
|                                                                                                    |                                                                                                    |                   |           |                |            |

Рис. 14. Сохранить как PDF

Также список отобранной литературы можно «Сохранить как PDF» (рис. 14).

# 5. ЗАКАЗАТЬ ИЗДАНИЕ

Чтобы издание было заблаговременно подготовлено к выдаче, необходимо в нижнем левом углу БЗ, отобранной в результате поиска: – кликнуть «заказать» (рис. 15);

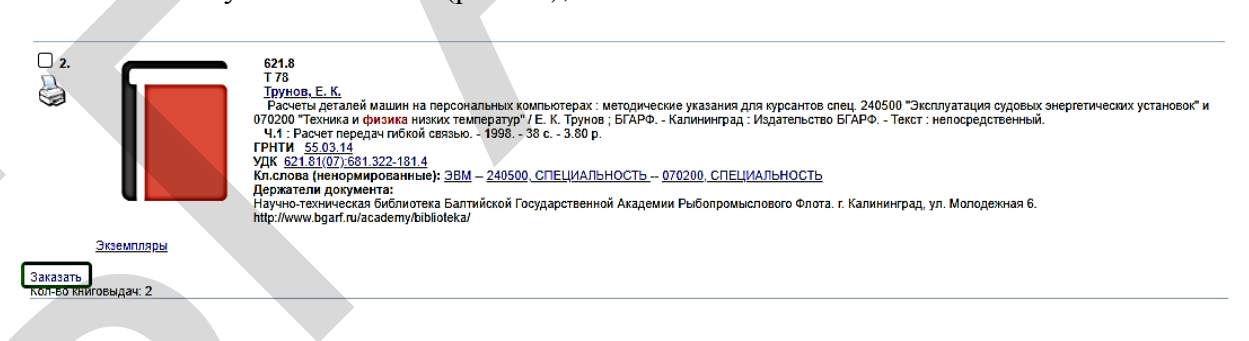

### Рис. 15. Заказать издание

– в *окне «место выдачи»* отметить отдел библиотеки, где издание можно будет получить на руки (рис. 16).

|                                                                                                    | Вы заказываете следующее издание:                                                                                                    |  |
|----------------------------------------------------------------------------------------------------|----------------------------------------------------------------------------------------------------|--|
| Трунов Е. К Расчеты деталей машин на персональных компьютерах:<br>физика низких температур" Калининград: Издательство БГАРФ. Ч.1: | методические указания для курсантов спец. 240500 "Эксплуатация судовых энергетических установок" и 070200 "Техника и<br>: Расчет передач гибкой связыю 1998 38 с. |  |
| Экземпляры                                                                                                    |                                                                                                    |  |
|                                                                                                    |                                                                                                    |  |
| Место выдачи:                                                                                                    | Учебный абонемент 🗸                                                                                                    |  |
| Примечания к заказу:                                                                                                    | Унебный абонемент                                                                                                    |  |
| Для периодических изданий запо                                                                                                    | Читальный зал                                                                                                    |  |
| Год:                                                                                                    |                                                                                                    |  |
| Том:                                                                                                    |                                                                                                    |  |
| Номера (например,1,5,7):                                                                                                    |                                                                                                    |  |
|                                                                                                    | Заказать                                                                                                    |  |
|                                                                                                    |                                                                                                    |  |

Рис. 16. Получить издание

## Основные достоинства электронного каталога

1. Возможен круглосуточный удаленный поиск документов из библиотечного фонда.

2. Ускоряется многоаспектный поиск и анализ информации.

3. Оптимизируется создание новых библиографических баз данных на основе имеющихся.

4. Возможны удаленный поиск и заказ документов из библиотечного фонда, что экономит время читателей.

## УДАЧНОГО ПОИСКА!

## СПИСОК РЕКОМЕНДУЕМОЙ ЛИТЕРАТУРЫ

1. Антопольский, А. Б. Информационные ресурсы России: научно-метод. пособие / А.Б. Антопольский. – М.: Либерея, 2004. – 424 с. – (Библиотекарь и время. XXI век. Вып. 14).

2. Библиотечное дело: терминологический словарь / Рос. гос. б-ка. – 3-е, перераб. и доп. изд. – М., 1997. – 168 с.

3. Гончаров М.В. Введение в Интернет: учеб. пособие: в 9-ти ч. / М.В. Гончаров, Я.В. Шрайберг; под общ. ред. Я.В. Шрайберга. – М.: ГПНТБ России. – Ч. 3: Интернет для науки, культуры и образования. – 2000. – 80 с.: ил.

4. ГОСТ Р 7.0.100-2018. Библиографическая запись. Библиографическое описание.

5. Диалог с электронным каталогом / Э.Р. Сукиасян // Науч. и техн. б-ки. – 2020. – № 3. – С. 23-36.

6. Иениш Е.В. Библиографический поиск в научной работе: справочное пособие-путеводитель / Е.В. Иениш. – М.: Книга, 1982. – 248 с.

7. Информационно-библиотечная культура: учебно-методическое пособие / сост.: В.П. Володина, М.В. Пархоменко. Библиотечно-информационный центр, научно-методический отдел. – Тюмень: ТюмГНГУ, 2009. – 116 с.

8. Информационные ресурсы России [Электронный ресурс]: национальный доклад. – Режим доступа: http://www.iliac.ru/production/surveys/infres/

9. Информационные ресурсы: ссылки Интернет [Электронный ресурс]: библиотечные и информационные ресурсы России; крупнейшие библиотечные и информационные ресурсы мира; издательства и книжные магазины; литература на русском языке; списки ссылок / Научная библиотека им. Н.И. Лобачевского. – Режим доступа: http://lsl.ksu.ru/inside10.htm

10. Книговедение: энциклопедический словарь. – М.: Сов. энциклопедия, 1982. – 664 с.: ил.

11. Научная информация в Интернете [Электронный ресурс]. – Режим доступа: http://www.itmo.by/jepter/biblio.html

12. Основы информационной культуры: справочно-библиографический аппарат библиотеки [Электронный ресурс]: метод. указания к курсу / Волгоградский гос. университет. – Волгоград, 2005. – Режим доступа: http://www.volsu.ru/BIBL/lektsiya/index.htm

13. Рекомендации по работе с каталогом [Электронный ресурс]: каталог РГДБ. – Режим доступа: ohttps://www.rsl.ru/ru/4readers/catalogues/rekomend-catalogue

14. Романенко В.Н. Сетевой информационный поиск: практическое пособие / В.Н. Романенко, Г.В. Никитина. – СПб.: Профессия, 2003. – 288 с.

15. Сводный электронный каталог [Электронный ресурс]: сводный электронный каталог / Корпорация ЭЛАР. – Режим доступа: https://www.elar.ru/resheniya/biblioteki/ elektronnye\_katalogi\_i\_kollektsii/svodnyy\_elektronnyy\_katalog/

16. Телятникова Н.С. Технология разработки Интернет-проектов [Электронный ресурс]: реферат по предмету «Мировые информационные технологии». – Режим доступа: http://mir-masari.narod.ru/index.html

17. «Штучный товар». О подготовке специалистов в области современной каталогизации / Э.Р. Сукиасян // Науч. и техн. б-ки. – 2017. – № 7. – С. 55-61.

## Елена Анатольевна Моцкевичене

# Электронный каталог НТБ БГАРФ. Принципы работы. Алгоритм действий

Методические указания для курсантов, студентов, сотрудников и преподавателей БГАРФ

Ведущий редактор М.Б. Априянц Младший редактор Г.В. Деркач

Компьютерное редактирование И.В. Леонова

Подписано в печать 07.12.2020 г. Усл. печ. л. 2,25. Уч.-изд. л. 1,3. Лицензия № 021350 от 28.06.99.

Печать офсетная.

Формат 60 х 90 1/8.

Заказ № 1619. Тираж 15 экз.

Доступ к архиву публикации и условия доступа к нему: http://lib.bgarf.ru/

*БГАРФ ФГБОУ ВО «КГТУ»* 

Издательство БГАРФ, член Издательско-полиграфической ассоциации высших учебных заведений 236029, Калининград, ул. Молодежная, 6.